# 【新機能紹介】

# ✓ 今回新しく改訂された機能の紹介

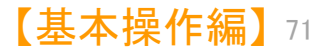

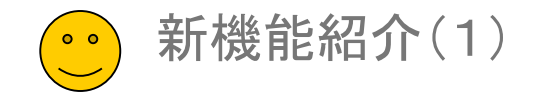

# 競合出願人の候補を探索

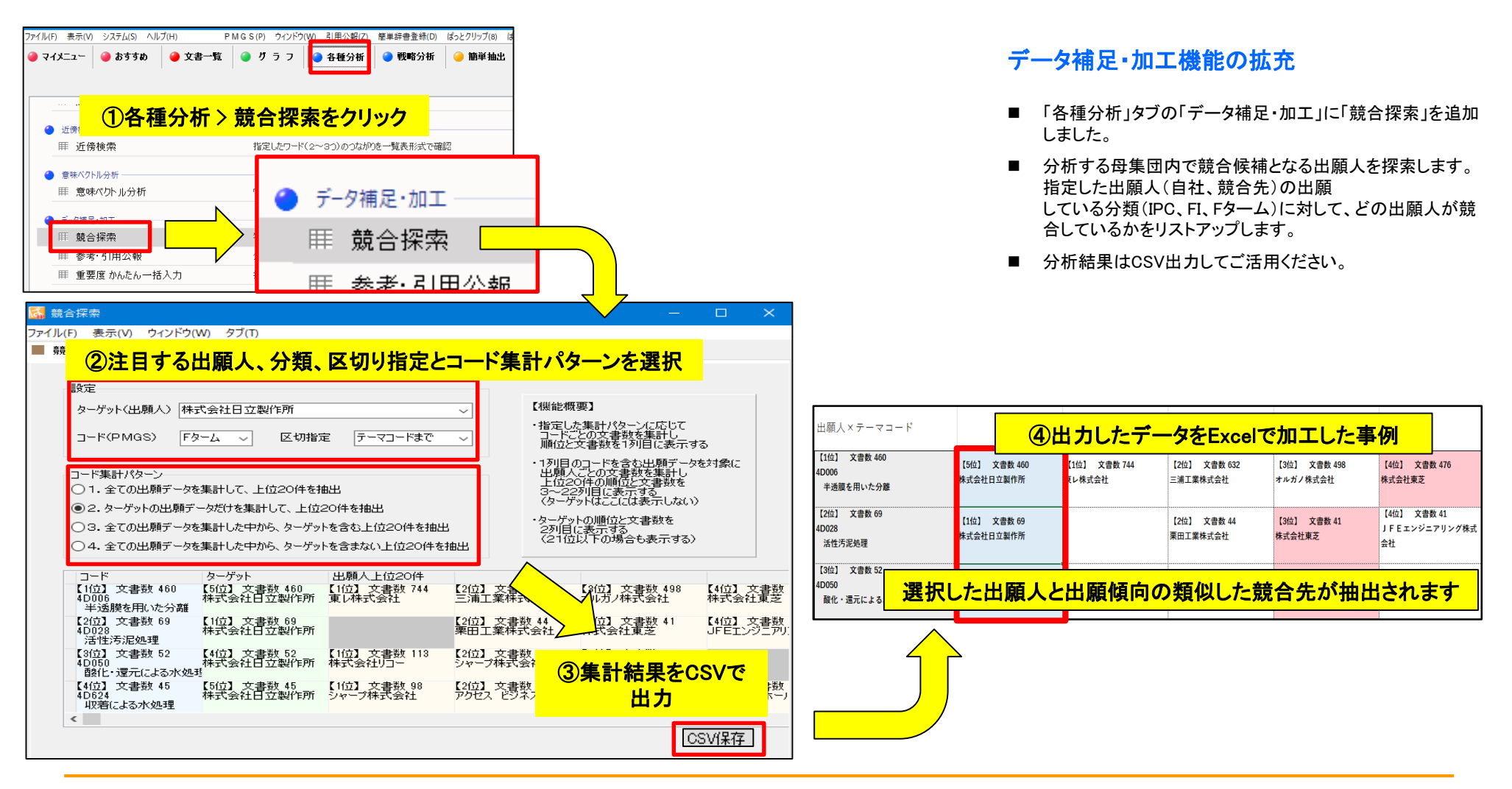

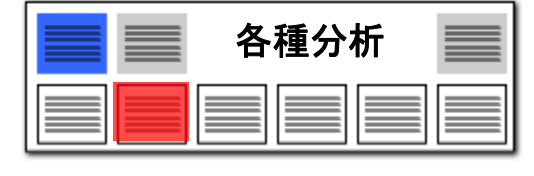

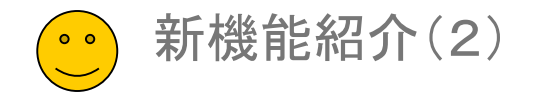

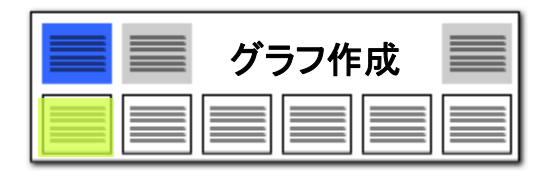

# 独自に入力した分類名称(IPC他)を保存する

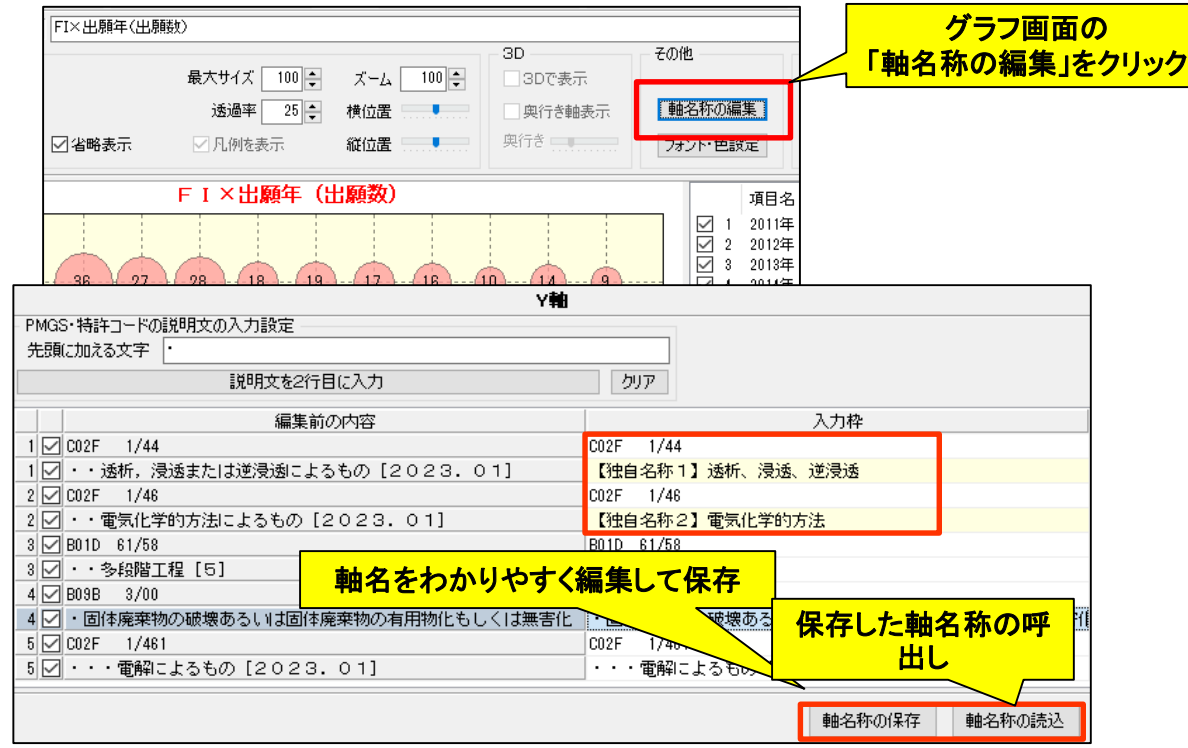

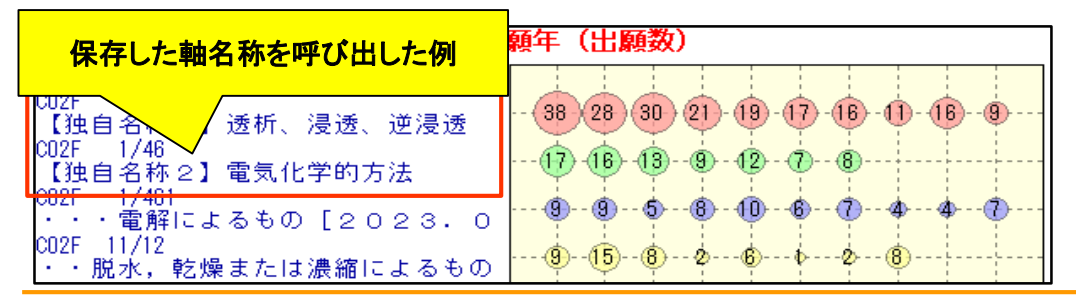

#### 軸名称の保存・呼出し機能に対応しました

- グラフ > 「軸名称の編集」に「軸名称の保存」「軸名称の読込」 のボタンを追加しました。
- IPC他の分類名称をわかりやすい独自名称に変更した際に「軸名称の保存」ボタンで、任意の場所に任意のファイル名で保存できるようになりました(拡張子は ini)。 保存したファイルは「軸名称の読込」ボタンから呼出す事ができ

ます。

- 1ファイルにつき100件まで保存が可能です。
- 分類の説明を独自名称に変更した際にそれを保存/呼び出す事で、付与した独自分類名称を再利用できるようになりました。
- IPC,FI,Fタームを使用したグラフ作成がより便利になります。

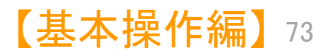

JP・ビューア共通機能

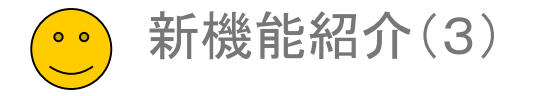

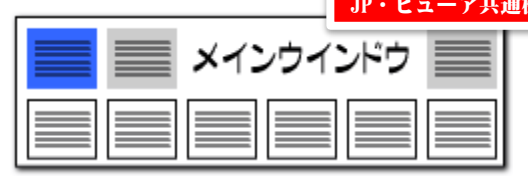

# 総合ランキングに「優先権主張国」を追加

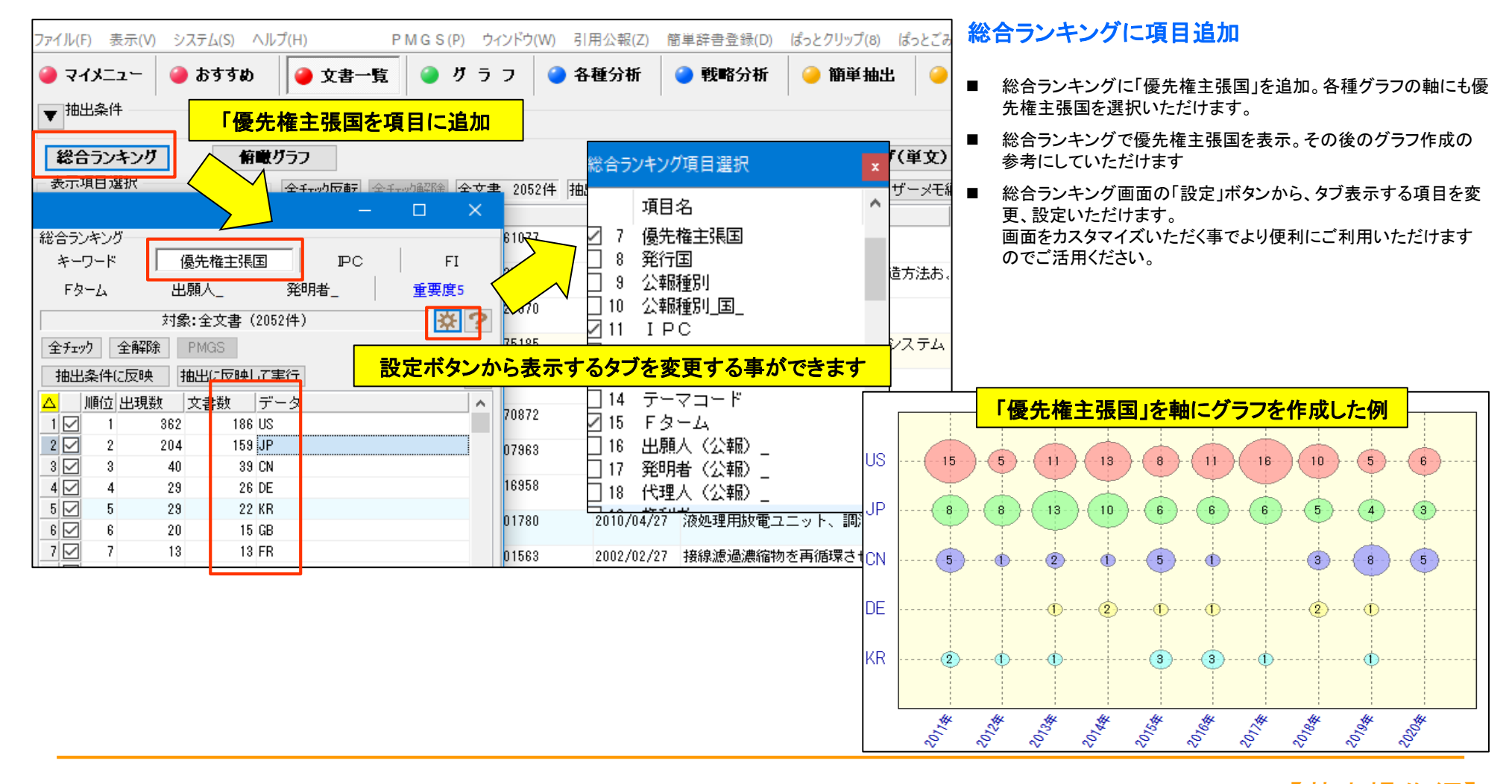

【基本操作編】74

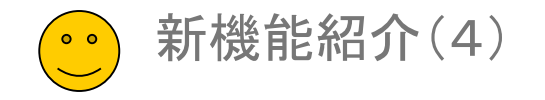

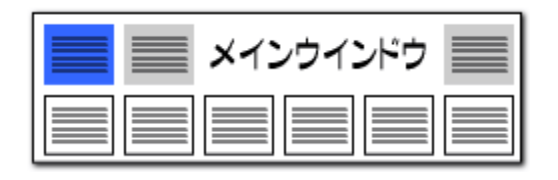

### 文書ブラウザに「請求項 主従一覧」表示機能を追加

| <b>文書ブラウザ</b> ユーザーメモ3                                             |                         |          | 請求項                                          | 主従一覧 | 主従を分けることで査読の速度が上がる                           |
|-------------------------------------------------------------------|-------------------------|----------|----------------------------------------------|------|----------------------------------------------|
|                                                                   | 独立請求項                   |          | 1<br>10                                      | ^    |                                              |
| ユーザーメモ2 ユーザーメモ4                                                   |                         |          | • 2                                          |      | ■ 文書ブラウザに「請求項 主従一覧」表示を追加しました。                |
|                                                                   |                         | 0        | • 3<br>• 4                                   |      | ■ 査読を効率よく実施いただけます。                           |
| ■公開番号                                                             | <br>【従属項 〔              |          | • 5<br>• 6<br>• 7                            |      | ■「請求項 主従一覧」表示内の中丸のない数字が独立請求項、中丸<br>付が従属項です。  |
| 符開2003-062579                                                     |                         |          | • 8<br>• 9<br>• 11                           |      | 主従関係を検知するための文言に「先行請求項」等を加えて判定の<br>精度を高めています。 |
| ■ <b>発明の名称</b><br>液体の処理方法及びその装置                                   |                         |          | • 12<br>• 13<br>• 14<br>• 15<br>• 16<br>• 17 |      |                                              |
|                                                                   |                         |          | • 18                                         |      |                                              |
| 【請求項1】高電圧バルスを印加して電極間に放電状態を形成させ、高電圧バルス印加・20                        |                         |          |                                              |      |                                              |
| 領域に存在する被処理液を処理する方法において、該高電圧パルス印加領域への導入に                           |                         |          |                                              |      |                                              |
| 先立って、該被処理液に気体を供給し、該高電圧パルス印加領域に気泡を存在させることに                         |                         |          |                                              |      |                                              |
| とを特徴とする液体の処理方法。<br>【語志道へ】前記気体が酸素、水素、発力支払しくはまだいまたはる                | わこ本在春本調る                |          |                                              |      |                                              |
| 【請水填2】前記気体が堕至、小菜、布力人右してはオブブまだはて<br> ガフな今か諸 <del>世頃まにジーンで現たは</del> | れらの狂息の起こ                |          |                                              |      |                                              |
| 【請求項3】 独立請求項を中心に査読する事で作業効率が高ま<br>請求項1また                           | <mark>まりま </mark> C行われる | 5        |                                              |      |                                              |
| 【請求項4】                                                            | 皮処理液を                   | <u>£</u> |                                              |      |                                              |

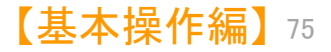

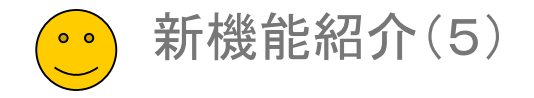

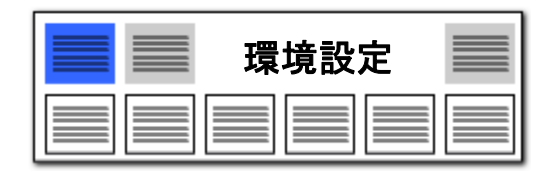

# プロキシサーバーの設定を追加(同時利用ライセンスご利用時)

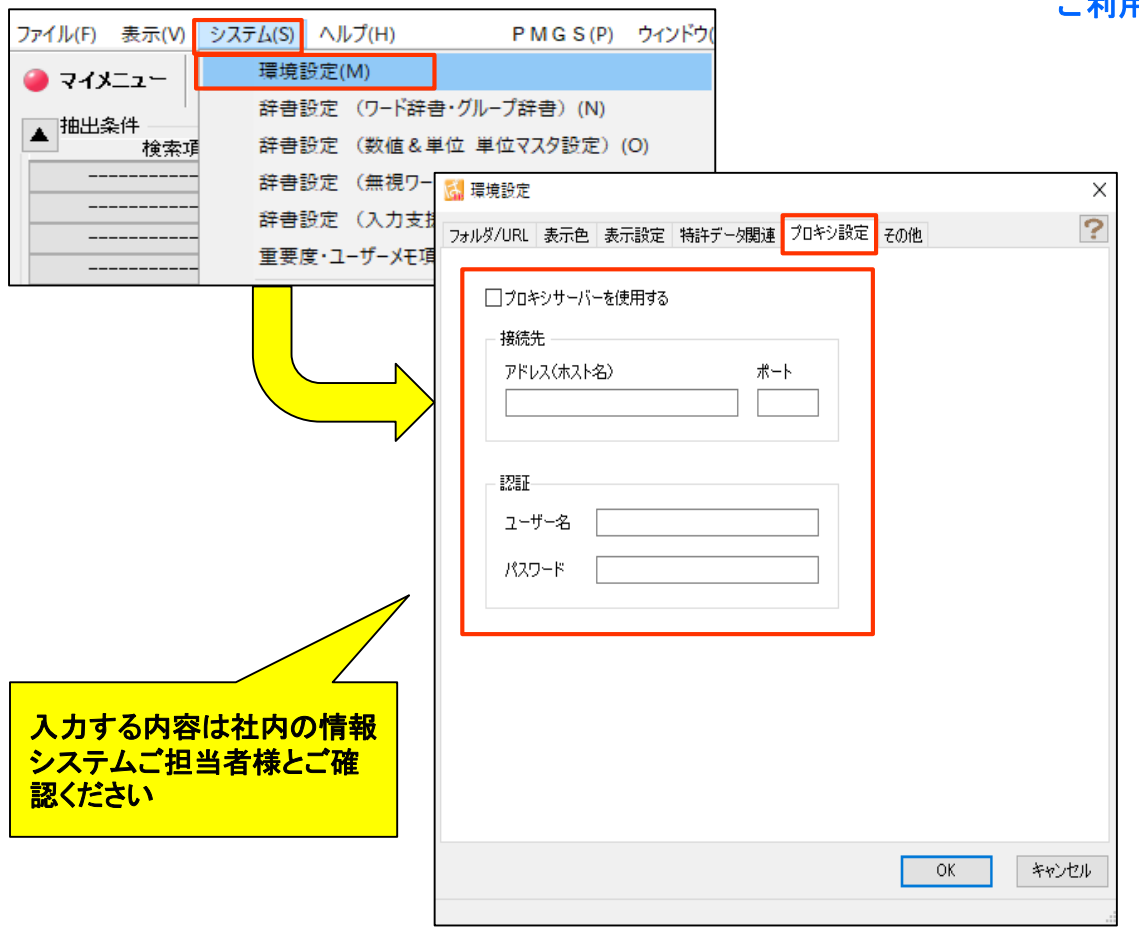

#### ご利用の際は、御社の情報システムご担当者様とご相談ください

- 環境設定に「プロキシ設定」のタブを追加しました。
- ぱっとマイニング同時利用ライセンスをご利用時(ライセンス認証時)のアドレス(ホスト名)、
  ポート、ユーザー名、パスワードが設定できます。
- プロキシ設定は、ぱっとマイニングJP同時利用ライセンスのライ センス認証時のために使用します。
- ぱっとマイニングJP同時利用ライセンスをご利用に「認証エラー」 が表示された際にご使用ください。
- ご利用の際は社内の情報システムご担当者様とご相談のうえ設 定をお願いします。

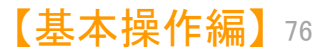